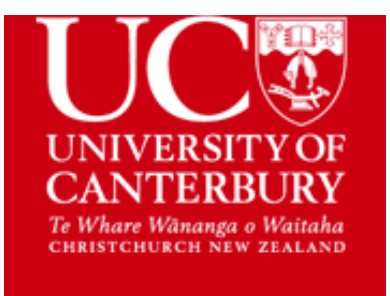

# STUDENT ACCESSIBILITY SERVICE (SAS)

# **Guide to Accessing your Notes on Learn**

## **Step One**

Access Learn through the UC main page (Logins are in the top righthand corner) OR go directly to the Learn website at http://learn.canterbury.ac.nz/

| UC                                                                    | Library UC Online News Events Maj | os Staff Work at UC 150 Years | Q Apply Now               |
|-----------------------------------------------------------------------|-----------------------------------|-------------------------------|---------------------------|
| CANTERBURY<br>Te Whare Withanga o Weitaha<br>CHEISTCHURCH NEW ZEALAND | Study - Enrol - Research -        | Life - Support services -     | Engage - About - Logins - |
| Welcom                                                                | Logins                            |                               |                           |
| Te W                                                                  | LEARN                             | OneDrive                      |                           |
|                                                                       | Zoom                              | UC CareerHub                  |                           |
| Search UC                                                             | Student email                     | UC Services Portal            |                           |
|                                                                       | Staff email                       | Password Reset                |                           |
|                                                                       | myUC                              | UCGO                          |                           |
|                                                                       | My Timetable                      | ourUC                         |                           |
|                                                                       | Canterbury Card Account           | Staff logins                  |                           |
|                                                                       | My Library Account                | More logins                   |                           |
|                                                                       |                                   |                               |                           |

## Step Two

Log on to LEARN page using your student login ID (e.g., abc123) and password:

| UC Student / Staff Login                        |  |  |  |  |
|-------------------------------------------------|--|--|--|--|
| I'm from UC, log me in!                         |  |  |  |  |
| Username<br>abc123<br>Password                  |  |  |  |  |
| Log in                                          |  |  |  |  |
| Lost password?                                  |  |  |  |  |
| Other Tuakiri member insititution Login in here |  |  |  |  |
| English (en) V Cookies notice                   |  |  |  |  |

#### **Step Three**

Learn will open a home page. Click SAS Notes Support 2023 (here SAS Notes Support 2022 is shown for example).

| UC® AKO LEARN | News Dashboard My courses Support Hub N                                 | Need to talk?                                           |                                                                                 |  |  |
|---------------|-------------------------------------------------------------------------|---------------------------------------------------------|---------------------------------------------------------------------------------|--|--|
|               | My courses                                                              |                                                         |                                                                                 |  |  |
|               | Course overview                                                         |                                                         |                                                                                 |  |  |
|               | All • Search Sort by course name • Card •                               |                                                         |                                                                                 |  |  |
|               |                                                                         |                                                         |                                                                                 |  |  |
|               | College of Science - Health & Safety<br>Induction<br>Faculty of Science | SAS Notes Support 2022<br>Student Accessibility Service | SAS Notes Support 2023<br>Student Accessibility Service<br>Hidden from students |  |  |
|               | 0% complete                                                             |                                                         |                                                                                 |  |  |

Clicking that will open SAS Notes Support 2023 page You should now be on the SAS Notes Support 2023 page.

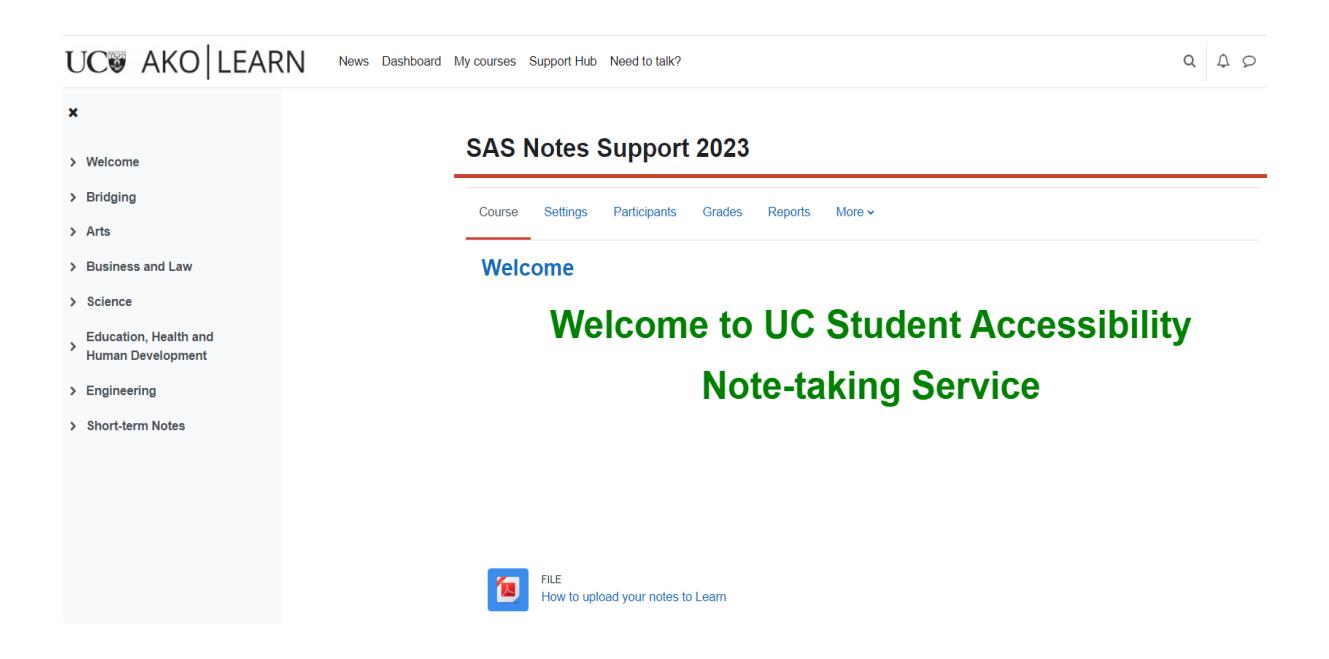

## **Step Four**

On the left-hand side screen, you will see the colleges and click on the appropriate college for your notes:

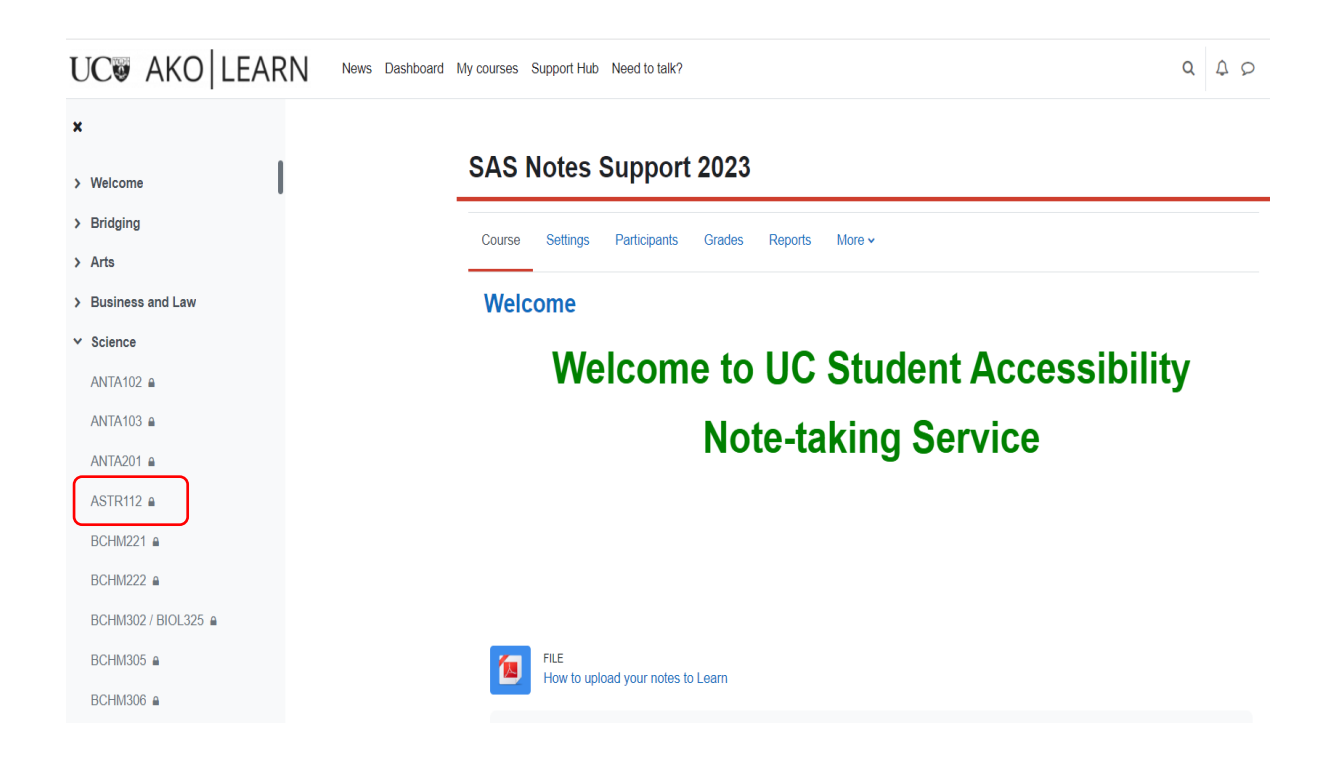

This is the page where all the courses you have access to notes will be displayed. The course folder will be hyperlinked.

### **Step Five**

Click on one of the courses to open the folder where notes are loaded.

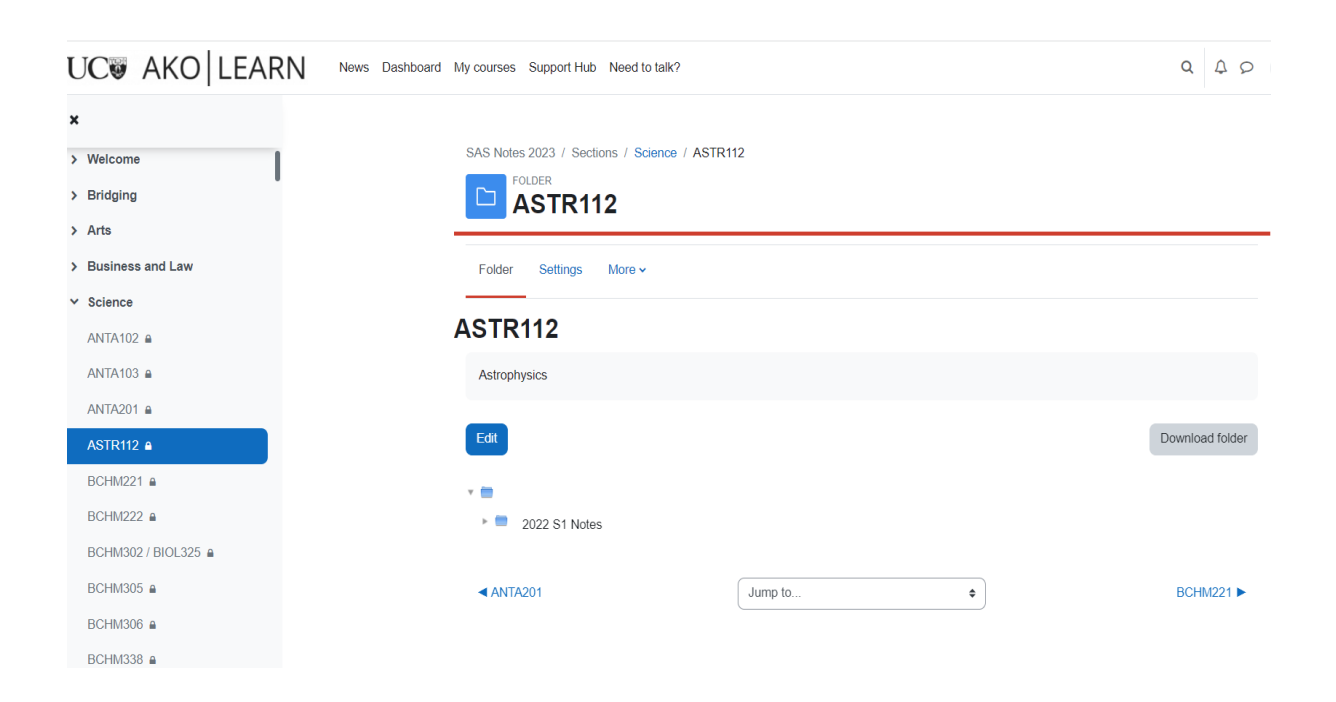

Click on the subfolder (if present) to view notes.

For example, ASTR112 (2022 S1 Notes) might look like this:

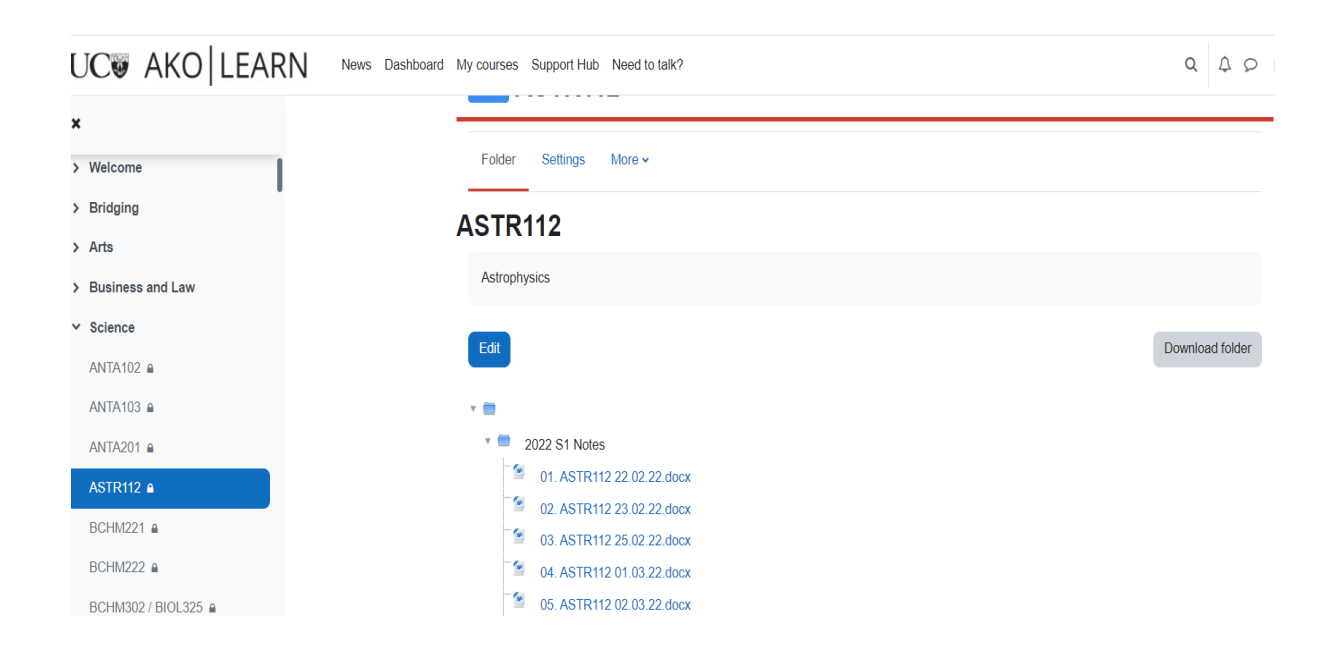

You can then download the notes on your computer by clicking the notes:

| UC AKO   LEARN              | News Dashboard My courses Support Hub Need to talk? |
|-----------------------------|-----------------------------------------------------|
| ×                           |                                                     |
| > Welcome                   | ASTR112                                             |
| > Bridging                  | Astrophysics                                        |
| > Arts                      |                                                     |
| > Business and Law          | Edit                                                |
| ✓ Science                   | - <b>•</b>                                          |
| ANTA102                     | 2022 S1 Notes                                       |
| ANTA103 A                   | 01. ASTR112 22.02.22.docx                           |
| ANTA201                     | 02. ASTR112 23.02.22.docx                           |
| ASTR112                     | 03. ASTR112 25.02.22.docx                           |
| POLIN/224 a                 | 04. ASTR112 01.03.22.docx                           |
|                             | 5. ASTR112 02.03.22.docx                            |
| BCHM222                     | 06. ASTR112 04.03.22.docx                           |
| BCHM302 / BIOL325 🔒         | 07. ASTR112 08.03.22.docx                           |
| DOI 11/2015 - 0             | 08. ASTR112 09.03.22.docx                           |
| BCHM305                     | 09. ASTR112 11.03.22.docx                           |
| BCHM306                     | 10. ASTR112 15.03.22.docx                           |
| BCHM338                     | 12. ASTR112 18.03.22.docx                           |
| 01. ASTR112 22.02.22.docx ^ |                                                     |

# Be aware that the order of notes may change depending on the file name.

Learn will order notes according to underscores, hyphens or spaces used in the file name and ignore the date sequence.